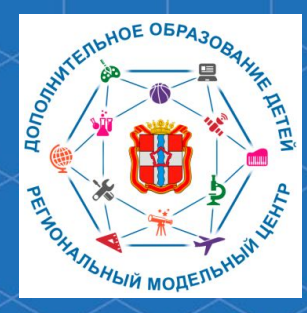

Бюджетное учреждение Омской области дополнительного образования «Центр духовнонравственного воспитания «Исток» -Региональный модельный центр дополнительного образования детей Омской области

Рекомендации для родителей «Как дистанционно подписать договор на обучение по программе дополнительного образования с применением средств сертификата персонифицированного финансирования посредством АИС «Навигатор дополнительного образования Омской области»

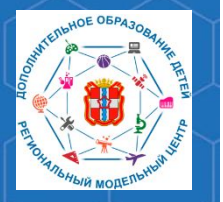

Рекомендации для родителей «Как дистанционно подписать договор на обучение по программе дополнительного образования с применением средств сертификата персонифицированного финансирования посредством АИС «Навигатор»

Автоматизированная информационная система «Навигатор дополнительного образования Омской области» (далее – АИС «Навигатор») – это инструмент, призванный повысить доступность и удобство взаимодействия между родителями и организациями, реализующими программы дополнительного образования. Для этого родитель должен быть зарегистрирован в АИС «Навигатор». Сделать это можно по адресу <u>p55.навигатор.дети</u>

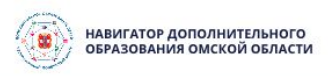

## Каталог программ

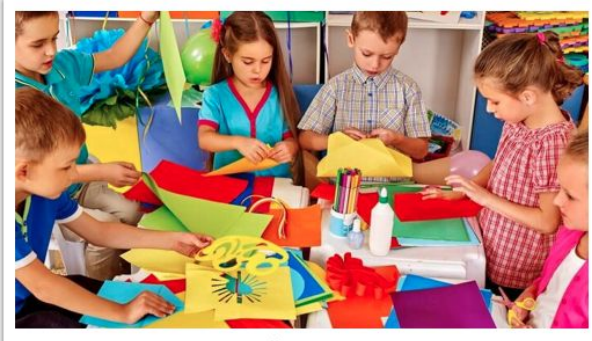

ПРОГРАММА «СУНДУЧОК ИДЕЙ»

прекрасное средство развития творчества, умственных способностей, эстетического вкуса, а также конструкторского мышления детей.

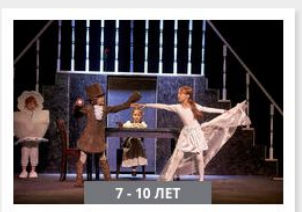

## «ТЕАТР И ШКОЛА»

Программа «Театр и школа» реализует духовно-нравственное направление направление во внеурочной деятельности в 1-3 классе.

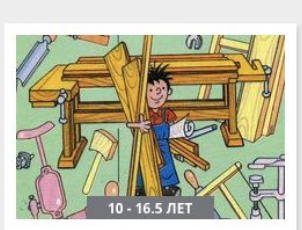

РЕГИСТРАЦИЯ

ВХОД

## ПРОГРАММА «ТЕХНОЛОГИЯ»

Программа направлена на междисциплинарную проектнохудожественную деятельность и на развитие инженерного и художественного мышления.

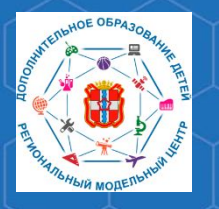

Рекомендации для родителей «Как дистанционно подписать договор на обучение по программе дополнительного образования с применением средств сертификата персонифицированного финансирования посредством АИС «Навигатор»

Для того, чтобы дистанционно подписать договор на обучение по программе дополнительного образования с применением средств сертификата персонифицированного финансирования, прежде всего, необходимо войти в личный кабинет АИС «Навигатор».

Для этого нажмите кнопку **«Вход»** на главной странице сайта.

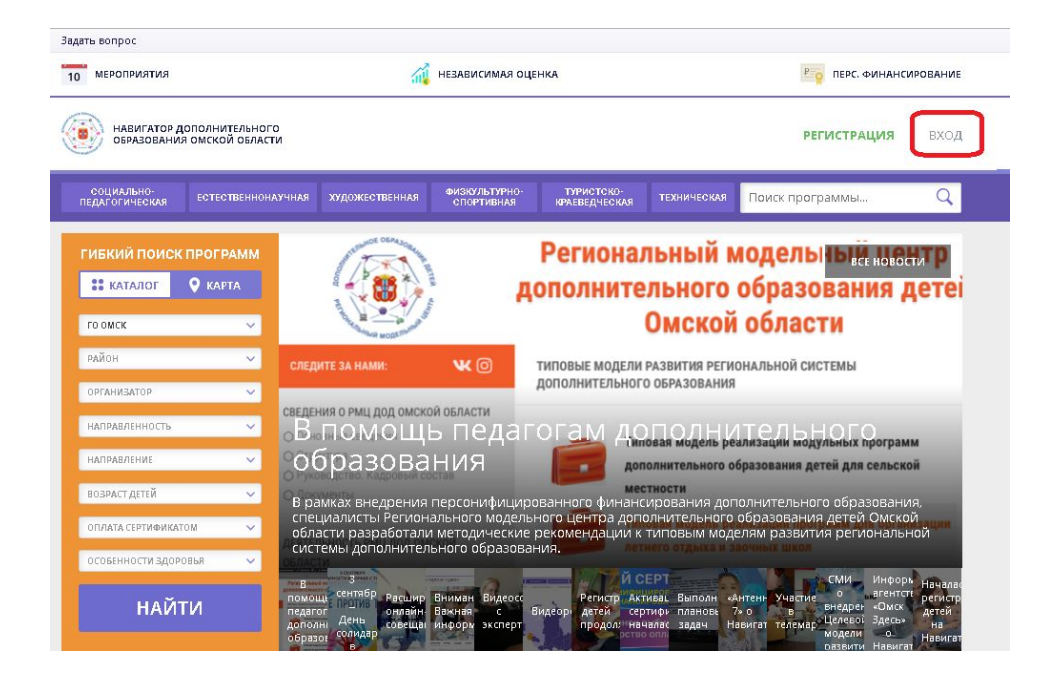

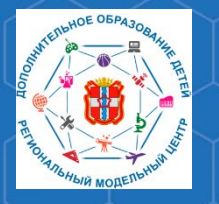

Рекомендации для родителей «Как дистанционно подписать договор на обучение по программе дополнительного образования с применением средств сертификата персонифицированного финансирования посредством АИС «Навигатор»

В личном кабинете АИС «Навигатор» нажмите кнопку **«Перейти в** расширенную версию».

| ЛИЧНЫЙ КАБИНЕТ<br>Перейти в расширенную версию В сентябр | ре — октябре 2020, расширенная версия функциони | В КАТАЛОГ ВЫХОД<br>оует в тестовом режиме. |
|----------------------------------------------------------|-------------------------------------------------|--------------------------------------------|
| профиль дети достижения и                                | ИСТОРИЯ ЗАЯВОК ИСТОРИЯ ПРОСМОТРОВ               | ОТЛОЖЕНО ПАРОЛЬ                            |
| ВАША ФАМИЛИЯ                                             | ВАШЕ ИМЯ                                        | ВАШЕ ОТЧЕСТВО                              |
| ваш телефон                                              | ВАША ПОЧТА                                      | муниципалитет                              |
| сохранить                                                | ОТМЕНИТЬ ИЗМЕНЕНИЯ                              | )                                          |

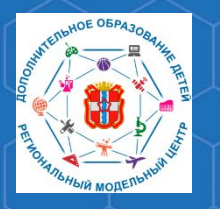

Рекомендации для родителей «Как дистанционно подписать договор на обучение по программе дополнительного образования с применением средств сертификата персонифицированного финансирования посредством АИС «Навигатор»

Для подписания договора, в первую очередь, должна быть подана заявка на обучение по программе дополнительного образования, для которой доступна оплата с помощью сертификата персонифицированного финансирования.

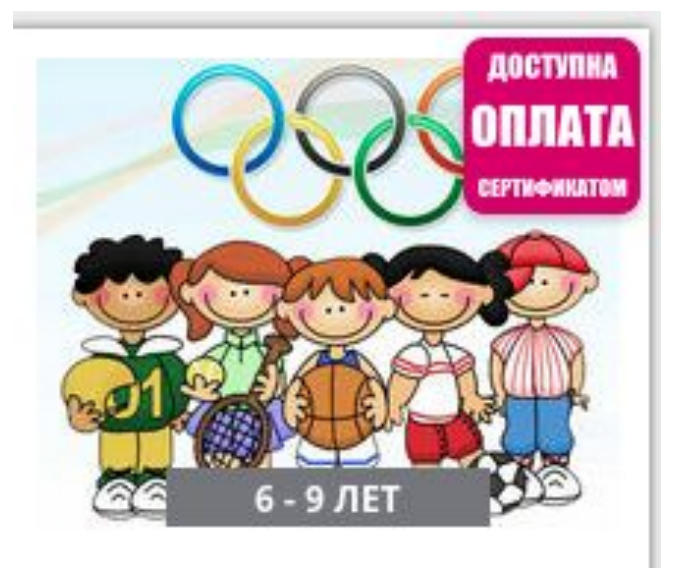

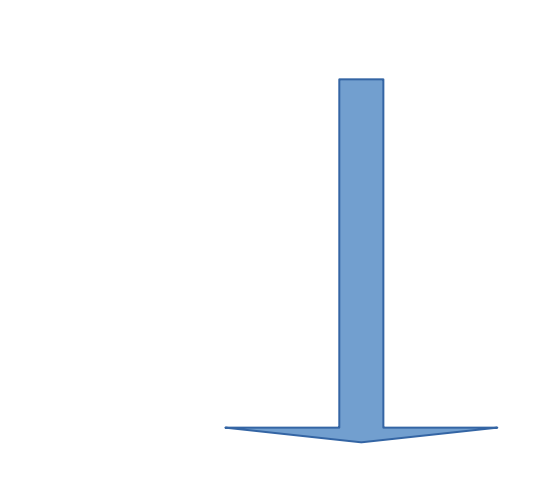

<u>Рекомендации для родителей «Как записать ребенка на обучение по программе дополнительного образования в АИС «Навигатор дополнительного образования Омской области»</u>

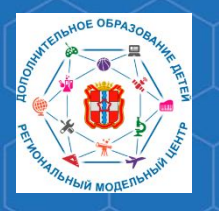

Рекомендации для родителей «Как дистанционно подписать договор на обучение по программе дополнительного образования с применением средств сертификата персонифицированного финансирования посредством АИС «Навигатор»

После того, как заявка будет подана, необходимо дождаться её подтверждения представителем организации, реализующей программу дополнительного образования. Затем, в личном кабинете нужно:

- Выбрать ребенка, которого необходимо зачислить на обучение.
  Перейти на вкладку «Договора».
- 3. В списке найти нужный договор и нажать кнопку «Подписать».

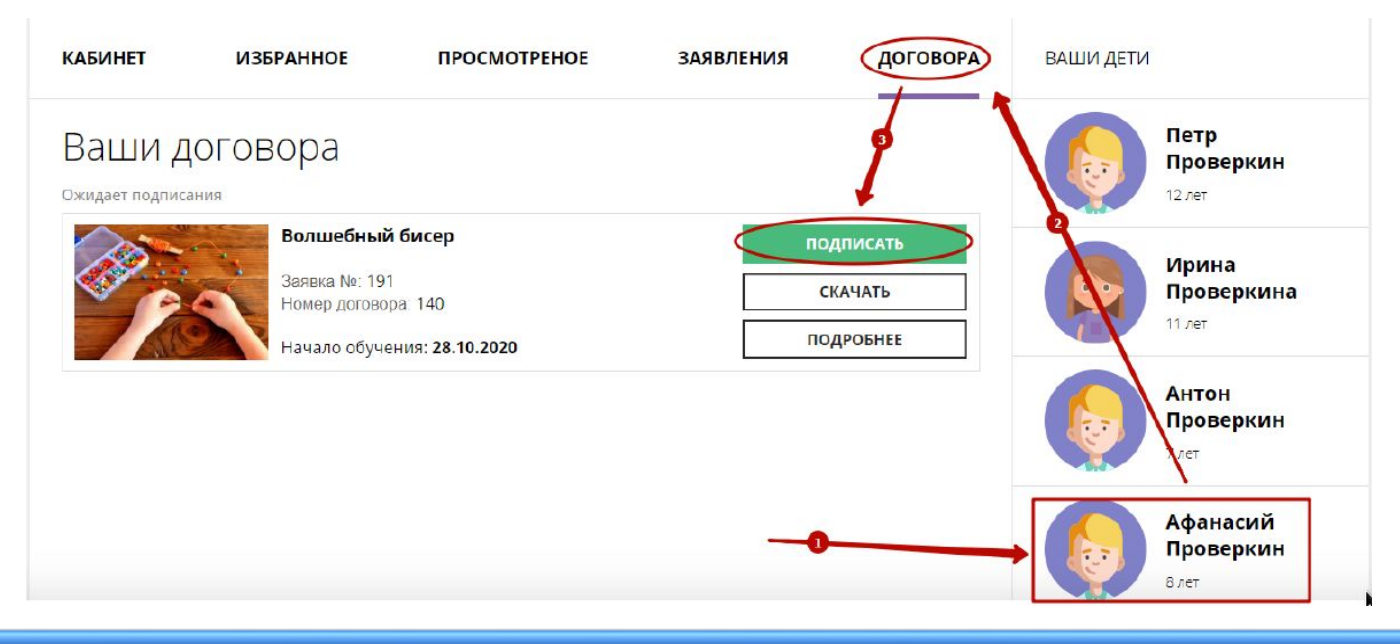

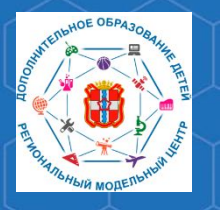

Рекомендации для родителей «Как дистанционно подписать договор на обучение по программе дополнительного образования с применением средств сертификата персонифицированного финансирования посредством АИС «Навигатор»

4. В открывшемся окне внимательно проверить данные договора.

5. Если все данные верны, нажать кнопку «Подписать».

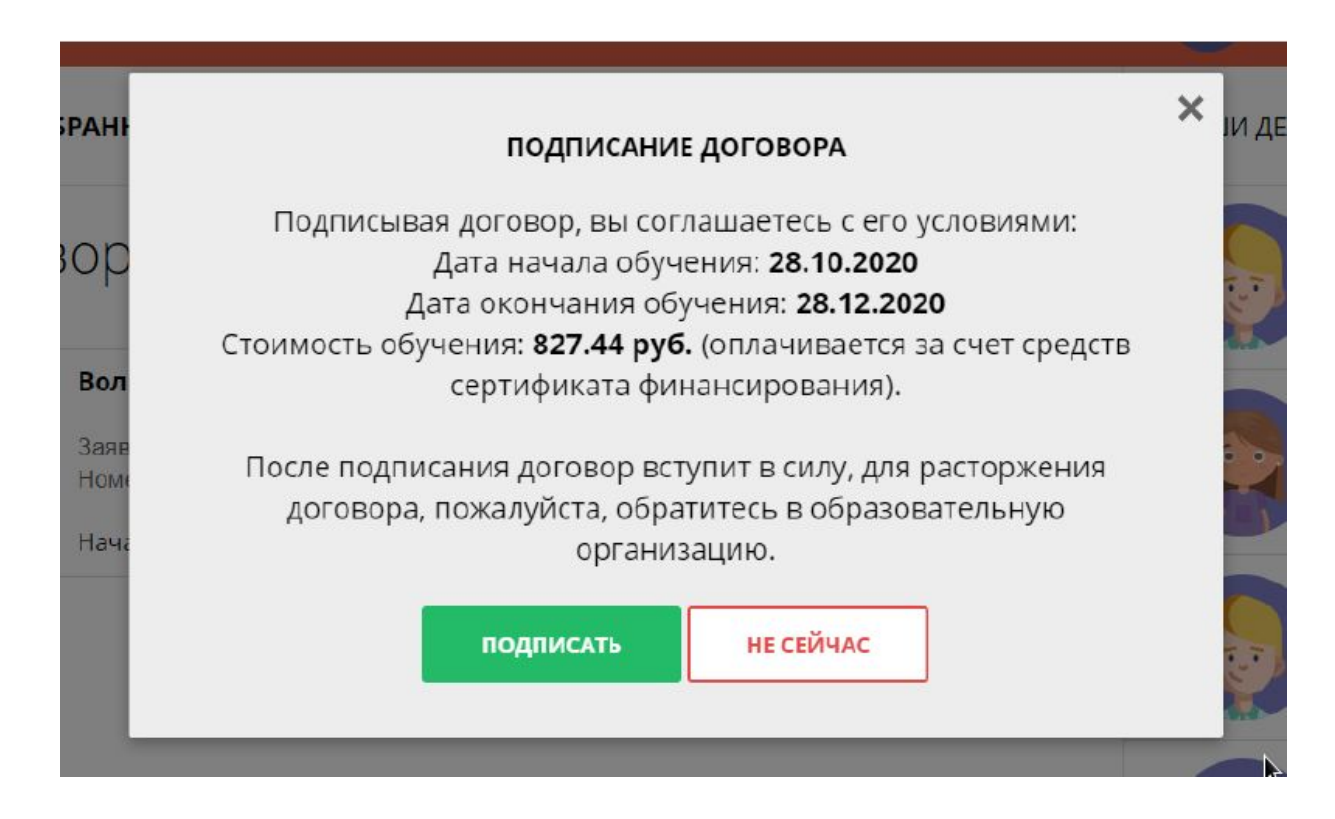

## При возникновении необходимости расторгнуть договор, сделать это возможно будет только <u>ЛИЧНО ПОСЕТИВ</u> <u>ОБРАЗОВАТЕЛЬНУЮ ОРГАНИЗАЦИЮ,</u> <u>С КОТОРОЙ БЫЛ ЗАКЛЮЧЁН</u> <u>ДОГОВОР</u>

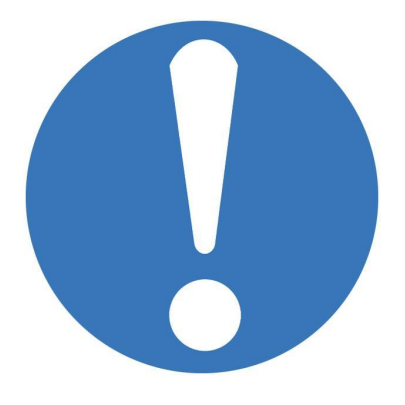

Рекомендации для родителей «Как дистанционно подписать договор на обучение по программе дополнительного образования с применением средств сертификата персонифицированного финансирования посредством АИС «Навигатор»

РМЦ ДОД Омской области

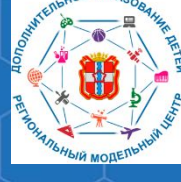

8

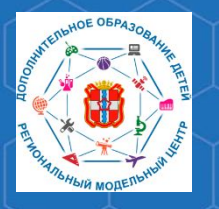

Рекомендации для родителей «Как дистанционно подписать договор на обучение по программе дополнительного образования с применением средств сертификата персонифицированного финансирования посредством АИС «Навигатор»

По вопросам работы в РЕГИОНАЛЬНОЙ ИНФОРМАЦИОННОЙ СИСТЕМЕ «НАВИГАТОР ДОПОЛНИТЕЛЬНОГО ОБРАЗОВАНИЯ ОМСКОЙ ОБЛАСТИ» Вы можете обратиться в БУ ОО ДО «ЦДНВ «Исток» - Региональный модельный центр дополнительного образования детей Омской области (РМЦ ДОД Омской области)

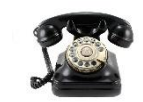

(3812) 45-09-26

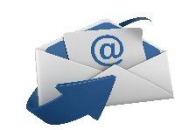

istok-rmc@omskportal.ru

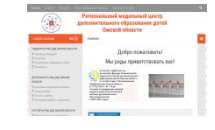

http://rmc55.omsk.obr55.ru